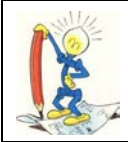

# LE PERLE DI OMEGA FAST

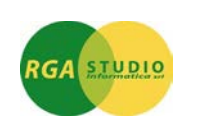

## Vigevano, 19/04/2010

Descrizione delle diverse **ICONE** visibile in **Omega FAST** in anagrafica clienti/fornitori/articoli e nei documenti attivi e passivi, modifiche e ampliamento campi anagrafiche.

Prima di tutto con le nuove versioni di **Omega FAST** sono stati revisionati e ampliati i campi delle anagrafiche clienti/ fornitori e dei percipienti nel modulo Ritenute d'Acconto.

I campi sono:

- nome/rag. sociale supplementare (da 20 a 30 caratteri)
- **comune** (da 17 a 30 caratteri)
- **c.a.p.** (da 5 a 8 caratteri alfanumerici)
- indirizzi e-mail (da 35 a 80 caratteri)

Introdotti inoltre i seguenti campi:

- **ulteriore ragione suppl.** (30 caratteri)
- identificativo import/export. (30 caratteri) di libera gestione da parte dell'utente.

### **ATTENZIONE!**

Per tutte le tipologie di documenti (modulistiche ad aghi e moduli laser con Dyglt (#??), tramite la gestione parametri, adeguare le impostazioni, con le nuove lunghezze disponibili.

Nell'ambito delle modulistiche Crystal Report (@??) le modifiche verranno riprese automaticamente compatibilmente con lo spazio riservato al campo al momento della stesura del pannello di stampa.

Solo per le anagrafiche clienti e fornitori è stato introdotto il FLAG anagrafica sospesa.

| Icona | Descrizione icona  |
|-------|--------------------|
|       | Anagrafica sospesa |

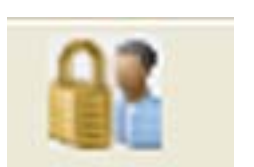

In anagrafica cliente/fornitore, è possibile indicare tramite il campo **Data sospensione**, la data di decorrenza di questo stato. L'anagrafica verrà identificata come sospesa, tramite un'icona lampeggiante posta sulla toolbar.

Nell'ambito dei programmi di ricerca anagrafiche (Help) è possibile filtrare la visualizzazione delle anagrafiche "sospese". Le anagrafiche sospese vengono visualizzate in rosso.

La possibilità di filtrare le anagrafiche sospese è stata estesa anche alla stampa Clienti/Fornitori.

In emissione documenti di vendita/acquisto, indicata l'anagrafica, in presenza del modulo **Scadenziario e gestione del Fido** il programma espone un messaggio di attenzione, specificando lo stato del cliente.

Avvertenza su presenza del Fido e sullo stato "sospeso" dell'anagrafica con relativa data, se presente .

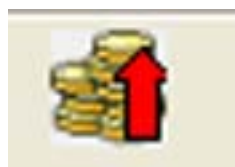

#### Anagrafica con fido

Confermato il messaggio sulla presenza del Fido, comparirà un'altra icona lampeggiante che identifica che l'anagrafica risulta con fido.

Tramite il tasto funzione **F5 Visualizzazione anagrafica**, viene riportata l'indicazione di **Anagrafica Sospesa** con relativa data.

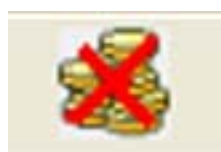

Anagrafica con fido interamente utilizzato.

Icona

Descrizione icona

|            | I rattamento anagrafica articoli                                                             |
|------------|----------------------------------------------------------------------------------------------|
|            | Sulla <b>Barra degli strumenti</b> è stata posta la nuova icona per la visualizzazione e/o   |
|            | gestione rapida delle descrizioni aggiuntive degli articoli.                                 |
|            | Quando è grigio indica che non ne esistono.                                                  |
|            | Una volta premuto il tasto viene proposta la maschera tradizionale del programma di gestione |
| ~          | delle descrizioni.                                                                           |
| C1         | Il programma permette la variazione delle descrizioni solo quando è richiamato dal           |
| 2          | Trattamento Articoli (magtart) e dal Trattamento Listini (fug-tlis).                         |
| 6 11       | Dagli altri sottoelencati programmi è permessa la sola visualizzazione:                      |
| ~~~~       | _ Interrogazione articoli(mag-iart) sola interrogazione                                      |
|            | Disponibilità articoli                                                                       |
|            | Trattamento prezzi                                                                           |
|            | Interrogazione prezzi di vendita (fue-ilis) sola interrogazione                              |
|            | Interrogazione prezzi di acquisto (fug-jaca) sola interrogazione                             |
|            | Tutti i programmi dai documenti                                                              |
|            | _ futu i programmi dei documenti                                                             |
|            |                                                                                              |
| ~~~~       |                                                                                              |
| 61 mm      | Quando e giallo indica la presenza di descrizioni aggiuntive.                                |
| 105        | Il programma permette la variazione delle descrizioni solo quando è richiamato dal           |
| <b>P A</b> | Trattamento Articoli (magtart) e dal Trattamento Listini (fug-tlis).                         |
| - <b>S</b> |                                                                                              |

L'icona per l'accesso agli oggetti multimediali permette di abbinare alle anagrafiche articolo files contenenti immagine, filmati, testi, fogli di calcolo, ecc.

L'accesso al programma di gestione avviene attraverso un nuovo bottone disponibile sulla tool-bar nei programmi di trattamento e interrogazione degli articoli di magazzino, listini prezzi e nel trattamento righe documenti di acquisto/vendita.

Una volta premuto il bottone **Oggetti Collegati** si presenta una maschera simile alla seguente:

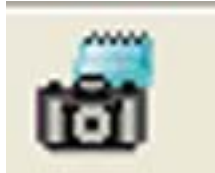

| ≪ 0)    ⊕ √        | 🛷 \n      |                                              |
|--------------------|-----------|----------------------------------------------|
| Articolo (BPO1LAM  | BAGAMENTO |                                              |
| Oggetto cotteginto |           | Atterima Atterima Atterima on disposible     |
| Oggetto collegato  |           | Alegato a mail documenti di acquisto/verdita |
|                    |           |                                              |

Nel campo **Oggetto collegato** si introduce il nome del file da collegare all'articolo, compreso di percorso. In alternativa si può premere il tasto **F5 Sfoglia.** per accedere all'esplorazione delle risorse.

Estensioni dei files visualizzabili in anteprima: .Bmp .Txt .Csv .Xls .Xlsx .Doc .Docx .Pdf .Htm .Html .Gif .Rtf .Wmf .Png .Ppt .Pptx .Jpg .Jpeg .Wmv .Mpg .Mpeg

Attenzione!

Possono essere collegati tutti i tipi di file con la restrizione che devono risiedere sul medesimo disco di installazione dell'applicazione al fine di essere visibili da tutti gli utenti di rete.

Non possono essere collegate le cartelle.

Il programma propone la cartella ... Apl<br/> Mmd (multimediale, ad esempio H: Omg Apl<br/>Mmd).

Questa cartella viene creata automaticamente al primo avvio di questo programma.

Icona

Descrizione icona

Sempre tramite la griglia è possibile selezionare il collegamento sul quale vuole intervenire cliccando sulla corrispondente riga.

Nel campo Note possono essere introdotte annotazioni relative all'oggetto selezionato.

Spuntando la voce Allegato a mail documenti di acquisto/vendita l'oggetto selezionato potrà essere allegato alle e-mail di questo tipo di documenti.

È possibile aprire l'oggetto collegato premendo il tasto **F6 Visualizza** o cliccando sulla lente di ingrandimento a sinistra nella griglia.

Selezionando la visualizzazione del file è possibile che compaia la seguente richiesta, premere il bottone **Apri** per avviare l'apertura del file.

La **prima** immagine che il programma trova viene visualizzata automaticamente nei programmi di ricerca **F2 Help.** sull'anagrafico articoli/listini.

È possibile disattivare la visualizzazione automaticamente dell'immagine da programma **Configura Schermo** (omgkccrt), togliendo la spunta dal parametro **Finestra help con visualizzazione immagini**.

![](_page_2_Picture_7.jpeg)

Quando il bottone **Oggetti Collegati** è verde indica l'esistenza di collegamenti con file mmagini/testi,

quando è grigio indica che nessun collegamento è presente.

L'icona per l'accesso agli oggetti multimediali collegati ad ogni articolo è disponibile nella toolbar dei seguenti programmi.

- Trattamento articoli .....(mag-tart)
- Interrogazione articoli......(mag-iart)...... sola interrogazione
- Disponibilità articoli ...... (mag-idis) ...... sola interrogazione
- Interrogazione prezzi di vendita ...........(fug-ilis)...... sola interrogazione
- Tutti i programmi dei documenti.....sola interrogazione

![](_page_2_Picture_18.jpeg)

Situazione Valorizzazione Ordini per Clienti (orc-vvao) Nella colonna riga:

le righe degli ordini che sono state evase in pre-bolla

![](_page_2_Picture_21.jpeg)

Situazione Valorizzazione Ordini per Clienti (orc-vvao) Nella colonna riga:

le righe che sono state evase in bolla

Icona

Descrizione icona

![](_page_2_Picture_26.jpeg)

**Trattamento documenti attivi e passivi** Nelle righe documenti si abilita l'icona "Legenda colori griglie" che descrive e spiega i diversi colori delle singole righe dei documenti spiegandone i significato.

|          | 🔀 Legenda colori delle griglie 🛛 🔀                               |
|----------|------------------------------------------------------------------|
|          | Condizione normale                                               |
|          | posizionamento                                                   |
|          | riga selezionata                                                 |
|          | posizionamento su riga selezionata                               |
|          | riga selezionata (condizione critica)                            |
| <u> </u> | posizionamento su riga selezionata (condizione critica)          |
|          | posizionamento su riga selezionata (caratteristiche particolari) |
|          | primo sottototale                                                |
|          | secondo sottototale                                              |
|          | totale                                                           |
|          | <u>F</u> ine (ESC)                                               |

Cordiali saluti.

Ufficio Assistenza Clienti